### ESPD-lomakkeen täyttäminen tarjouspalvelu.fi -palvelussa.

Tämä ohje ei sido Tuomi Logistiikka Oy:tä mihinkään eikä Tuomi Logistiikka Oy vastaa ohjeiden oikeellisuudesta. Lomakkeen tarkoitus on helpottaa tarjoajia, ryhmittymän jäseniä ja sekä alihankkijoita, joiden voimavaroja tarjoaja hyödyntää soveltuvuusvaatimusten täyttämiseksi, täyttämään lomake teknisesti oikein lain ja hankintayksikön mahdollisesti erikseen asettamien soveltuvuusvaatimusten näkökulmasta.

Lomake on alustava vakuutus siitä, että tarjoajaa ei rasita pakollinen tai harkinnanvarainen poissulkemisperuste ja, että ne täyttävät hankintayksikön asettamat muut soveltuvuusvaatimukset.

Tarjoaja voi palauttaa lomakkeen myös paperisena hankintayksikölle.

Tarjoaja vastaa lomakkeelle syötettävien tietojen täyttämisestä ja niiden oikeellisuudesta.

HUOM! Alla esitetyt kuvat ja tekstit ovat esimerkkejä, eivätkä näin ollen koske kyseistä kilpailutusta. Tarjoajaa suositellaan tarkistamaan kyseessä olevalla lomakkeella esitetyt kohdat/kysymykset jokaisen kilpailutuksen osalta erikseen. Esimerkkikuvien näkymät voivat vaihdella tämän ohjeen näkymistä.

Kohta 1. Kuva 1. Valitse kilpailutuksen välilehti **poissulkeminen ja soveltuvuus (ESPD). Kirjoita tarjouksen voimassaoloaika.** Harmaalla näkyy hankintayksikön asettama vähimmäisaika. Jokaiselta välilehdeltä löytyy **"näytä puuttuvat pakolliset tiedot"** -kohta, josta voi tarkistaa, onko kaikki tiedot annettu. Järjestelmä rajaa puuttuvat kentät/kohdat punaisella.

| Tarjouspyynnön<br>tiivistelmä                                                         | Koko tarjous-<br>pyyntii ja liitte                       | Kysymykset<br>eet ja vastaukset                             | Poissulkeminen ja<br>soveltuvuus (ESPD)                                              | Hankinnan kohteen<br>Lietojen syöttö                       | Tarjoukse<br>lähetys                 |
|---------------------------------------------------------------------------------------|----------------------------------------------------------|-------------------------------------------------------------|--------------------------------------------------------------------------------------|------------------------------------------------------------|--------------------------------------|
|                                                                                       |                                                          |                                                             |                                                                                      |                                                            |                                      |
| ankintayksikkö on p                                                                   | äättänyt kys)ä tarjo                                     | oajan soveltuvuuteen ja po                                  | oissulkemiseen liittyvät va<br>PD-kysymyksiin vastaami                               | atimukset rakenteisella                                    |                                      |
| SPD-lomakkeella T                                                                     |                                                          |                                                             | Transation and the stand of the                                                      | 310.                                                       |                                      |
| SPD-lomakkeella. Ta                                                                   | aljouksen jalanni                                        | -ii- leenyuaa kaikkiin ESI                                  |                                                                                      |                                                            | 4.4                                  |
| SPD-lomakkeella. Ti<br>SPD-lomakkeella ilr<br>ysymykset on mahdi                      | meneviin sisällölli:<br>ollista lähettää pal             | siin kysymyksiin liittyen tuk<br>Ivelun "Kysymykset ja vast | ee olla yhteydessä tarjou:<br>aukset" -välilehden kautta                             | spyynnössä ihmoitettuun y<br>a.                            | hteyshenkilöör                       |
| SPD-lomakkeella. Ti<br>SPD-lomakkeella ilr<br>Sysymykset on mahdo                     | neneviin sisällöllis<br>ollista lähettää pa              | siin kysymyksiin liittyen tuk<br>Ivelun "Kysymykset ja vast | ee olla yhteydessä tarjou:<br>aukset" -välilehden kautta                             | spyynnössä ilmoitettuun y<br>a.                            | hteyshenkilöör                       |
| SPD-lomakkeella. T<br>SPD-lomakkeella ilr<br>ysymykset on mahd<br>arjouksen voimassa  | meneviin sisällöllis<br>ollista lähettää pa<br>oloaika:  | siin kysymyksiin liittyen tuk<br>Ivelun "Kysymykset ja vast | ee olla yhteydessä tarjou.<br>aukset" -välilehden kautta<br>vähintään 1.3.2017 saaki | spynnössä ilmoitettuun y<br>a.<br>ka)                      | hteyshenkilöör                       |
| SPD-lomakkeella. T:<br>SPD-lomakkeella ilr<br>ysymykset on mahd<br>arjouksen voimassa | neneviin sisällölli:<br>ollista lähettää pa<br>oloaika:  | siin kysymyksiin liittyen tul<br>Ivelun "Kysymykset ja vast | ee olla yhteydessä tarjou<br>'aukset" -välilehden kautta<br>vähintään 1.3.2017 saaki | spynnössä ilmoitettuun y<br>a.<br>ka)<br>Näytä puuttuvat j | rhteyshenkilöör<br>pakolliset tiedot |
| SPD-lomakkeella. Ti<br>SPD-lomakkeella iir<br>ysymykset on mahd<br>arjouksen voimassa | neneviin sisällölli:<br>ollista lähettää pai<br>oloaika: | siin kysymyksiin liittyen tul<br>Ivelun "Kysymykset ja vast | ee olla yhteydessä tarjou<br>aukset" -välilehden kautta<br>vähintään 1.3.2017 saaki  | spynnössä ilmoitettuun y<br>a.<br>ka)<br>Näytä puuttuvat j | rhteyshenkilööi<br>pakolliset tiedo  |

Siirry täyttämään lomaketta seuraava sivu.

Kohta 2. Kuva 2. II osa: tarjoajaa koskevat tiedot A -osaan tulee täyttää tarjoajaa koskevat tiedot. Järjestelmä tuo automaattisesti tarjoajaa koskevia tietoja, A-kohtaan, jotka on antanut tarjouspalvelu.fi -palveluun rekisteröitymisen yhteydessä. Merkitse *ALV-numero* (jos on) ja y-tunnus

| II osa: Tarjoajaa koskevat tiedot III osa: Poisõsitemisperusteet IV osa: Valintaperusteet                                                                                                    | VI osa: Loppulausumat                                                                                                    |                                                                                                |
|----------------------------------------------------------------------------------------------------|----------------------------------------------------------------------------------------------------|------------------------------------------------------------------------------------------------|
| A: TARJOAJAA KO\$KEVAT TIEDOT                                                                                                    |                                                                                                    |                                                                                                |
| Nim:                                                                                                    | Konsulttitoimisto Melu                                                                                                    |                                                                                                |
| Alv-numero (jos sellainen on):                                                                                                    | P                                                                                                    |                                                                                                |
| Jos alv-numeroa el ole, annetaan tarvittaessa muu kansailinen tunnistenumero, Jos sellainen vaaditaan j<br>Jos sellainen on                                                                                                    | ja                                                                                                    |                                                                                                |
| Postlosoite:                                                                                                    | Testikatu 33100 Tampere 🌌                                                                                                    |                                                                                                |
| Yhteyshenkilö tal -henkilöt:                                                                                                    | Tero Taskinen                                                                                                    | Kirjoita tähän yhteyshenkilö, jolta voi kysyä<br>lisätietoa tarjouksesta. Täytä myös yht.henk. |
| Puhelin:                                                                                                    | +123456789565                                                                                                    | puhelinnumero ja sähköpostiosoite.                                                             |
| Sähköposti:                                                                                                    | testifirma@mailinator.co                                                                                                    |                                                                                                |
| Internetosolte (verkko-osolte) (jos selialnen on):                                                                                                    | P                                                                                                    |                                                                                                |
| Lisää vastauerM >>                                                                                                    |                                                                                                    | Vastaa "kullö/oi", onko tarioaia nk vritve                                                     |
| Onko tarjoaja mikroyntys talika pieni tal keskisuuri yhtys?<br>Vrt. komission suositus, annetu 6 päivänä toukokuus 2003, mikroyntysten sekä pienten ja keskisuurten j<br>104, 20.5.2003, s. 36). Näitä tietoja pyyletään vain tilastoja varten. Niitroyntykset: yhtykset, joiden paivaluu<br>tyhnetsijää ja joiden vuosillikuvaihto jalati tassen loppusumma on en nintään 2 millionsa suvan. Pienet yh<br>paiveluksessa on vähemmän kulli 50 tyhnetsijää ja joiden vuosillikuvaihto jalati tassen loppusumma on joiteen<br>keetisuuset vihyset. Joiteen joiteen ja joiteen joiteen vuosillikuvaihtoja tai on punuksessa on vähe | Kylla El<br>Hitysten mååritelmästä (EUVL L<br>kisessa on vähermän kuin 10<br>tykset: yritykset, joiden<br>enintään 10 miljoonaa euroa.<br>Hytysten kuin 20 vähetekillä ia | – vastaa kylia/ei , onko tarjoaja pk-yntys.                                                    |
| jolden vuosillikevaihto on enintään 50 miljoonaa euroa jaitai taseen loppusumma on enintään 43 miljoor                                                                                                    | naa euroa.                                                                                                    | Suomessa ei ole käytössä virallista luettelua                                                  |
| Onko tarjoaja merkitty mahdoiliseen hyväksyttyjen tarjoajien virailiseen luetteloon tai onko sillä vastaava<br>serttifikaatti (esim. kansailisen (esi-)karsintajärjestelmän perusteella)?                                                                                                    | C Kylla O El                                                                                                    | tai sitä vastaavaa sertifikaattia toistaiseksi.                                                |
| Osallistuuko tarjoaja hankintamenettelyyn yhdessä muiden kanssa?                                                                                                    | 🔘 <sup>Kylla</sup> 💿 El                                                                                                    |                                                                                                |
| Vain ryhmittymän vetäjä vastaa kysymykseen Kyllä. Jos olette saaneet pyynnön ryhmittymän jäsenen keipi<br>vastatkaa kysymykseen El.                                                                                                    | oisuusselvityksen täyttämiseksi,                                                                                                    | konsortiona niin vastaa "kyllä" Siirry                                                         |
| Osat                                                                                                    |                                                                                                    | ohieen kohtaan 2.1 kuva 3.                                                                     |
| Tarvittaessa osa(t), jo(t)ta koskevan tarjouksen tarjoaja haluaa tehdä:                                                                                                    | P4-                                                                                                    | Jätä tämä kenttä tyhiäksi!                                                                     |
| Lisää vastausrMi >>                                                                                                    |                                                                                                    |                                                                                                |
| B: TARJOAJAN EDU STAJIA KO SKEVAT TIEDOT                                                                                                    |                                                                                                    |                                                                                                |
| Koko nimi:                                                                                                    | P                                                                                                    | Kirjoita näihin kenttiin sen henkilön nimi,<br>asema, postiosoite (yrityksen), puh. ja         |
| Asema                                                                                                    |                                                                                                    | sankoposti, joka allekirjoittaa mandoilisen<br>hankintasopimuksen.                             |
| Postiosoite:                                                                                                    | ~                                                                                                    |                                                                                                |
| Puhelin:                                                                                                    | P                                                                                                    |                                                                                                |
| Sahköposti:                                                                                                    | P                                                                                                    |                                                                                                |
| Tarvittaessa edustusta koskevia lisätletoja:                                                                                                    |                                                                                                    |                                                                                                |
| (edustuksen muoto, iaajuus, tarkoltus jne.):                                                                                                    | 2                                                                                                    | Tämä kenttä on vapaaehtoinen. Voi jättää                                                       |
| Lisää vastausrM >>                                                                                                    |                                                                                                    | tynjakon                                                                                       |
| Lisää vastausrivi >>                                                                                                    |                                                                                                    |                                                                                                |

#### Kohta 2.1. Kuva 3. Ryhmittymän/konsortion jäsenten nimeäminen

|   | Osallistuuko tarjoaja hankintamenetteliyin yhdessä muiden kanssa?                                                                                                    | Kylla 💮 El               |                                                                                 |
|---|----------------------------------------------------------------------------------------------------|--------------------------|---------------------------------------------------------------------------------|
|   | Vain ryhmittymän vetäjä vastaa kysymykseen Kyllä. Jos olette saaneet pyynnön ryhmittymän Jäsenen keipoisuussel<br>vastatkaa kysymykseen El.                                                      | lvityksen täyttämiseksi, | Varsinainen tarjoaja kirjoittaa tähän                                           |
|   | a) Mikā on tarjoajan rooli ryhmāssā (vetājā, vastuussa erityistehtāvistā jne.)?:                                                                                                    | JP -                     | "vastuullinen"/"päävastuullinen" tms.                                           |
| 1 | b) Hankinfamenettelyyn yhdessä osallistuvat muut tarjoajat:                                                                                                    |                          | Tarjoajan tulee nimetä tähän kohtaan                                            |
| ( | Ryhmittymän jäsenille lähetetään kutsut keipoisuusse Mityksen täyttöä varten Tarjouksen lähetys -sikulla. Tarjoust<br>kuin ryhmittymän jäsenten keipoisuusse Mitykset on täytetty ja hyväksytty. | ta el vol lähettää ennen | rynmittyman jasenen virallinen <i>nimi ja y-</i>                                |
|   | Tarjoajan nimi:                                                                                                    | P                        | muun rekisterin mukainen. Saat lisättyä<br>useamman jäsenen klikkaamalla "lisää |
|   | Lisää vastausrM >>                                                                                                    |                          | vastausrivi"                                                                    |
|   | c) Tarvittaessa osallistuvan ryhmän nimi:                                                                                                    | 2                        | - Tämä on pakollinen kenttä. Nimeä ryhmittymä!                                  |

Jatka tämän jälkeen edelliseen osioon B. Tarjoajien edustajia koskevat tiedot.

#### Kohta 3 kuva 4.

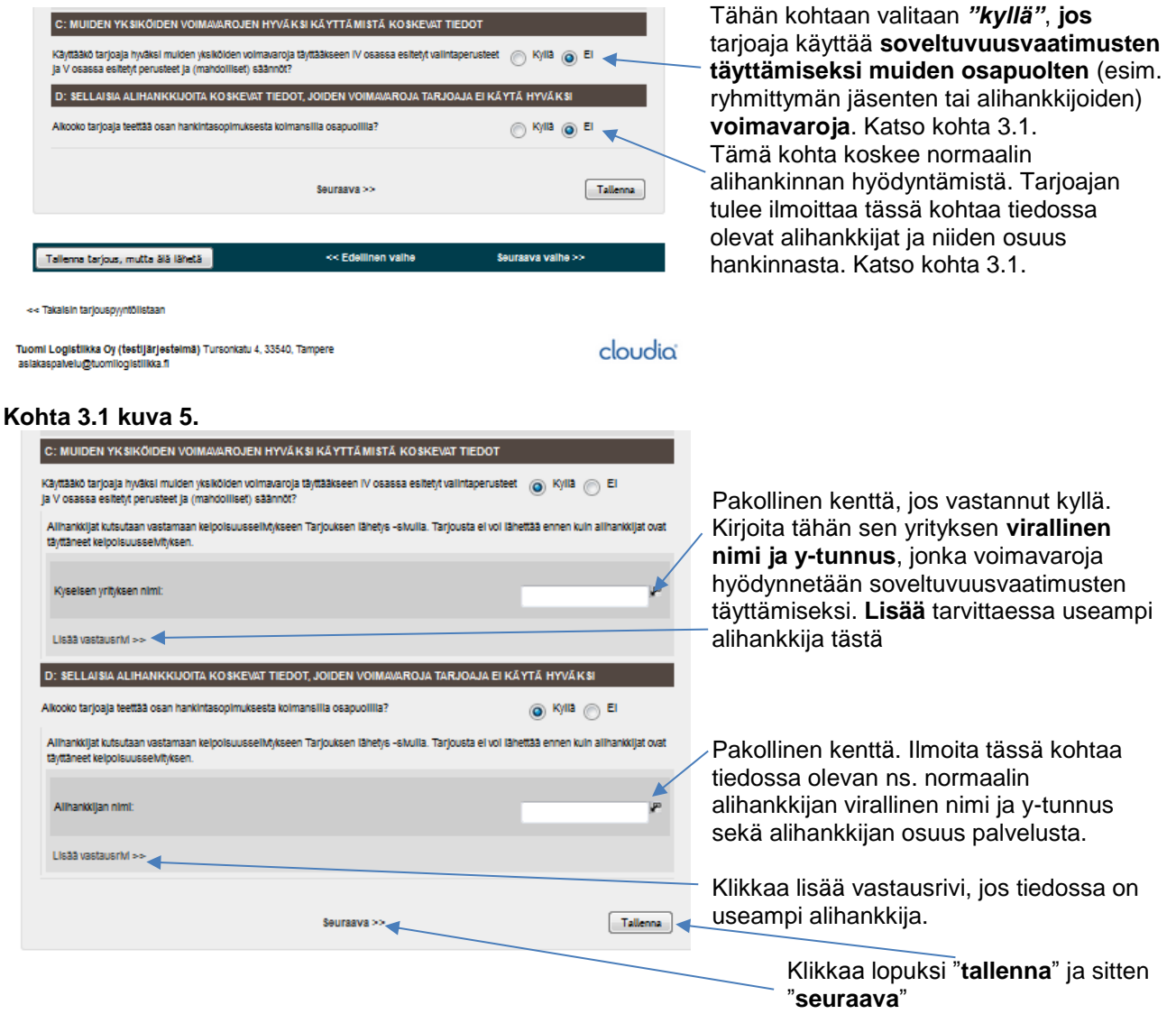

#### Kohta 4. III osa: Poissulkemisperusteet

#### Kuva 6.

Tällä välilehdellä Osiossa A on kerrottu EU-direktiivistä suoraan tulleet **pakolliset poissulkemisperusteet**, joita hankintayksikön on noudatettava. Tarjoajan tulee vastata jokaiseen kohtaan!

Jos johonkin Á -osion kohtaan vastaus on "Kýllä", niin avautuu kenttiä/laatikoita, joihin kaikkiin tulee vastata. Esimerkkejä korjaavista toimenpiteistä "puhdistautuminen": Vahingonkorvaus on maksettu, Aktiivinen yhteistyö tutkintaviranomaisen kanssa, Konkreettiset organisatoriset, tekniset tai henkilöstöön liittyvät toimenpiteet. Em. toimet "puhdistautumiseksi" ovat vain esimerkkejä, eivätkä sido tilaaja niiden

hyväksymiseen. Selvitysten tueksi kannattaa liittää myös virallisia todistuksia. Tarjouksen voimassaoloalka: [01.03.2017] [] (oltava voimassa vähintään 13.2017 saakka)

|                                                                                                    |                                                                                                    |                                                                                                    | Näytä puuttuvat pakolliset tiedot                                                           |
|----------------------------------------------------------------------------------------------------|----------------------------------------------------------------------------------------------------|----------------------------------------------------------------------------------------------------|---------------------------------------------------------------------------------------------|
| II osa: Tarjoajaa koskevat tiedot                                                                                                    | III osa: Polssuikemisperusteet                                                                                                    | IV osa: Valintaperusteet                                                                                                    | VI osa: Loppulausumat                                                                       |
| A: TUOMIOIHIN LIITTYVÄT PER                                                                                                    | RUSTEET                                                                                                    |                                                                                                    |                                                                                             |
| Osailistuminen rikoilisjärjestön toin                                                                                                    | lintaan                                                                                                    |                                                                                                    |                                                                                             |
| Onko tarjoajalle itselleen tal mille ta<br>tal jolla on siinä päätös-, edustus- t<br>laimoimainen tuomio, joka on annet<br>poissulikeminen on edelleen voimas<br>Sellaisen kuin se määriteilään jä<br>2008/841/YOS 2 artiklassa (EUVL                                                                                         | ihansa henkilölle, joka on sen halili<br>al valvontavaltaa, annettu rikoillisjär<br>tu enintään viisi vuotta sitten tai joil<br>sa?<br>gestäytyneen rikoillisuuden torjunna:<br>L 300, 11.11.2008, s. 42).                                                                                                    | nto-, johto- tai valvontaelimen ji<br>jestön toimintaan osailiistumisi<br>a suoraan vahvistettu<br>sta 24 päivänä lokakuuta 2008 (                                                                                                    | asen Kylla El                                                                               |
| Onko tämä tieto saatavilla sähköiser                                                                                                    | sti?                                                                                                    |                                                                                                    | C Kylla C El                                                                                |
| Korruptio                                                                                                    |                                                                                                    |                                                                                                    |                                                                                             |
| Onko tarjoajalle itselieen tai mille ta<br>tai jolla on siinä päätös-, edustus- t<br>annettu enintään villei vuotta siiten ta<br>Seliaisena kuin se määhtiellään se<br>unionin jäsenvaitioliden virtamiehil<br>yksityiseillä seltorilla 22 päivänä h<br>31.7.2003, s. 54). Tämä poissulka<br>määriteimän mukaisen korruption. | hansa henkilölle, joka on sen hallil<br>al valvontavaltaa, annettu lahjonnae<br>di jolla suoraan vahvistettu poissuuk<br>jolla suoraan vahvistettu poissuuk<br>silaisten lahjonam togumisesta, jos<br>h, tehdyn yleissopimuksen 3 artiklas<br>einäkuuta 2003 ennetun neuvoston j<br>misperuste kattaa myös hankintaviro | to-, johto- tai valvontaelimen ji<br>ta lainvoimainen tuomio, joka o<br>eminen ön edelleen voimasea3<br>so no saillisena Euroopan yhti<br>isa (EUVL C 195, 25.6.1997, s.<br>politepäätöksen 2003/563/YOS<br>anomaisen (yksikön) tai tarjoaja | asen Kylla El<br>2<br>2<br>2<br>2<br>2<br>2<br>2<br>2<br>2<br>2<br>2<br>2<br>2              |
| Onko tämä tieto saatavilla sähköisei                                                                                                    | 501?                                                                                                    |                                                                                                    | 🔘 Kylla 🔘 El                                                                                |
| Petokset                                                                                                    |                                                                                                    |                                                                                                    |                                                                                             |
| Onko tarjoajalle itselleen tai mille ta<br>tai jolia on siinä päätös-, edustus- t<br>annettu enintään viisi vuotta siiten ta<br>Sellaisiina kuin ne määrisellään Eu<br>316, 37.11.1995, s. 48).                                                                                                    | hansa henkilölle, joka on sen hallil<br>al valvontavaltaa, annettu petoksest<br>al jolla suoraan vahvistettu poissuik<br>roopan yhteisöjen taloudelilisten etu                                                                                                    | nto-, johto- tal valvontaelimen ji<br>alanvoimainen tuomio, joka o<br>eminen on edelleen voimassa?<br>ijen suojaamisesta tehdyn yleit                                                                                                    | asen Kylla El<br>ssopimuksen 1 artiklassa (EUVL C                                           |
| Onko tama tieto saatavilla sankoisei                                                                                                    | 501?                                                                                                    |                                                                                                    |                                                                                             |
| Terrorismirikokset tai terroritoiminta                                                                                                    | an liittyvät rikokset                                                                                                    |                                                                                                    |                                                                                             |
| Onko tarjoajalle itselleen tal mille ta<br>tal jolia on siinä päätös-, edustus-<br>liittyvästä rikoksesta lainvoimainen t<br>vahvistettu poissuikeminen on edelli<br>Seilaisiina kuin ne määritellään te<br>(ELVVL - Le4, 22.6.2002, 3.3. Tä<br>viiyttämisen tal niissä avun antami                                           | ihansa henkilölle, joka on sen hallil<br>al valvontavaltaa, annettu terrorism<br>uomio, joka on annettu enintään viik<br>sen voimassa?<br>rorismin torjumisesta 13 päivänä ke<br>ha poissulkemisperuste kattaa myö<br>sen tai rikoksen yrityksen.                                                                       | ito-, johto- tai valvontaelimen ji<br>Irikoksesta tai terroritoimintaa<br>si vuotta sitten tai jolla suoraan<br>säkuuta 2002 tehdyn neuvostor<br>s kyselsen pultepäätöksen 4 er                                                              | asen Kyllä El<br>n<br>n pullepäätöksen 1 ja 3 artiklassa<br>tiklassa tarkoitetun rikoksiin  |
| Onko tämä tieto saataviila sähköisei                                                                                                    | sti?                                                                                                    |                                                                                                    | C Kylla C El                                                                                |
| Rahanpesu tai terrorismin rahoitus                                                                                                    |                                                                                                    |                                                                                                    |                                                                                             |
| Onko tarjoajalie itselleen tal mille ta<br>tal jolia on siinä päätös-, edustus- t<br>lainvoimainen tuomio, joka on annet<br>poissulkeminen on edelleen voimas<br>Seilaisina kuin ne määritellään rai<br>lokakuuta 2005 annetun Euroopan                                                                                       | hansa henkilölle, joka on sen hallin<br>al valvontavaltaa, annettu rahanpes<br>tu enintään viisi vuotta sitten tai joil<br>sa?<br>ioitusjärjestelmän käytön estämises<br>parismentin ja neuvoston direktiivin                                                                                                    | tto-, johto- tai valvontaeiimen ji<br>usta tai terrorismin raholtukse<br>a suoraan vahvistettu<br>stä rahanpesutarkoituksiin sekä<br>2005/60/EY 1 artiklassa (EUV)                                                                           | asen Kylla El<br>sta<br>terrorismin raholtukseen 25 pälvänä<br>L L 309, 25.11.2005, s. 15). |
| Onko tämä tieto saataviila sähköisei                                                                                                    | sti?                                                                                                    |                                                                                                    | 🔿 Kyllä 🚫 El                                                                                |
| Lapsityövolma ja muut ihmiskaupan                                                                                                    | muodot                                                                                                    |                                                                                                    |                                                                                             |
| Onko tarjoajalle itselieen tal mille ta<br>tal jolla on silnä päätös-, edustus- t<br>ihmiskaupan muodolsta laimoimain<br>vahvistettu poissulkeminen on edelli<br>Seilaisina kuin ne määrisellään ihr<br>pultepäätökken 2002/82/VS kon<br>2011/36/EU 2 artiklessa (EUVL L 1                                                    | hansa henkilölle, joka on sen halli<br>I alvontavaltaa, annettu lapsilyövo<br>en tuomio, joka on annettu enintää<br>een voimassa?<br>niskaupan ehidäisemisessä ja torjun<br>asamisesta 5 pälvänä hunnikuuta 20<br>01, 15.4.2011, s. 1).                                                                                 | nto-, johto- tai valvontaelimen ji<br>Iman käytöstä tai muista<br>Ivilisi vuotta sitten tai jolla suor<br>hisesta sekä ihmiskaupan uhrie<br>11 annetun Euroopan pariamen                                                                     | asen Kylla El<br>raan<br>en suojelemisesta ja neuvoston<br>tin ja neuvoston direktivin      |
| Onko tämä tieto saataviila sähköisei                                                                                                    | sti?                                                                                                    |                                                                                                    | C Kylla C El                                                                                |

**B-osiossa** tarjoaja vastaa kahteen kohtaan: 1. onko rikkonut verojen maksamiseen liittyviä velvoitteita ja 2. Onko tarjoaja rikkonut sosiaaliturvamaksujen maksamiseen liittyviä velvoitteita. Kuva 7.

| B: VEROJEN TAI SOSIAALITURVAMAK SUJEN MAK SAMISEEN LIITTYVÄT PERUSTEET                                                                                                    |                                      |                                                                                            |
|----------------------------------------------------------------------------------------------------|--------------------------------------|--------------------------------------------------------------------------------------------|
| Onko tarjoaja rikkonut verojen maksamiseen liittyviä veivoitteitaan sekä maassa, johon toimija on<br>siloittaritteinin että hankintariranomaisen tai "visikkin läsempäilossa. Jos se on muu kuin siloittaritteinen s | , 💿 <sup>Kylla</sup> 🔘 <sup>El</sup> | Valitse "kyllä"/"Ei".                                                                      |
| egowalounie, eva nanimarnani anornalezh tar-ywelkon jabel wakoesa, joa ee or misu kun egowalounierraa<br>Verot                                                                                                    |                                      | Jos vastaus on "kyllä" kaikki aukeavat kohdat                                              |
|                                                                                                    |                                      | on taytettava:                                                                             |
| a) Kyseinen maa tal jäsenvaltio                                                                                                    | Suomi                                | —1. Valtio, johon tarjoaja maksaa verot.                                                   |
| b) Kyseinen määrä                                                                                                    | 12000                                | <ul> <li>2. Veron määrä, joka on erääntynyt/</li> </ul>                                    |
| c) Tapa, joila velvoitteiden rikkominen on todettu                                                                                                    |                                      | perinnässä.                                                                                |
| Oikeudellisella tai hallinnoilisella päätöksellä                                                                                                    |                                      | <ol> <li>Vastaa näihin kahteen kohtaan: "Ei"</li> </ol>                                    |
| Onko päätös lopullinen ja sitova?                                                                                                    | O Kylla 💿 El                         | 4. pakollisia kenttiä: Näihin on annettava                                                 |
| Tuomion tai päätöksen päiväys:                                                                                                    |                                      | viranomaisen paatospvm, seivitys siitä onko<br>kyse tuomiosta ja lisätieto muusta tavasta. |
| Jos kyse on tuomiosta ja jos poissulkemisen kesto on määrätty suoraan tuomiossa:                                                                                                    | P                                    |                                                                                            |
| Muulla tavalla, milla:                                                                                                    | P                                    | Valitse " <b>kyllä</b> "/"Ei". Jos tarjoaja                                                |
|                                                                                                    |                                      |                                                                                            |
| d) Onko tarjoaja täyttänyt velvolliisuutensa maksamalla verot talkka onko toimija sopinut sitovasta<br>järjestelystä niiden maksamista varten, mukaan lukken mahdoilliset kertyneet korot tal sakot?                 | e Kylla ○ El                         | sopinut verottajan kanssa                                                                  |
| tarkennetaan:                                                                                                    | Maksujärjestely sovittu v            | Iyhyt tarkennus <b>kenttään</b> . LATAA                                                    |
|                                                                                                    |                                      |                                                                                            |
| Onko tarjoaja rikkonut sosiaalitunamaksujen maksamiseen ilittyviä veivoitteitaan sekä maassa, johon<br>toimija on sijoittautunut, että hankintaviranomaisen tai -yksikkin jäsenvaltiossa, jos se on muu kuin         | O Kylla 💿 El                         |                                                                                            |
| eijottadumientaa?                                                                                                    |                                      | SIVUIIA: TARJOUKSEN LAHETYS                                                                |
|                                                                                                    |                                      | JA MUUT LIITTEET -KOHTA),                                                                  |
|                                                                                                    |                                      | iosta näkyy suunnitelman mukaiset                                                          |
|                                                                                                    |                                      | suoritukset Anna liitteelle sitä                                                           |
|                                                                                                    |                                      | kuvaava nimi!                                                                              |
|                                                                                                    |                                      |                                                                                            |

Valitse **"Kyllä"/"Ei"** sosiaaliturvamaksukohtia. Jos vastauksesi on "kyllä", niin vastaa samoihin kohtiin kuin veroja koskevassa kohdassa. Siirry sitten osioon C. **Osion C** kaikkiin kysymyksiin on vastattava. C-osion kysymykset ovat harkinnanvaraisia poissulkemisperusteita, joiden soveltaminen/kysyminen vaihtelee hankintayksikön tekemien valintojen mukaan. Valitse oikea vaihtoehto.

Jos vastauksesi johonkin kohtaan on "Kyllä", niin täytä kaikki avautuvat laatikot. Nämä ovat pakollisia kenttiä, eikä tarjousta voi lähettää ennen kuin kaikkiin kohtiin on vastattu. LATAA lisäselvityksen lisäksi asiaa koskeva virallinen selvitys, JOSTA HANKINTAYKSIKKÖ NÄKEE ASIAA KOSKEVAN RATKAISUN, JOS TÄLLAINEN ON OLEMASSA. Lataa selvitys tarjouspalvelujen viimeisellä sivulla: tarjouksen lähetys - välilehdellä ja kohdassa muut liitteet. Anna liitteelle sitä kuvaava nimi!

tässä kuvassa näkyy vain osa C-osion kysymyksistä. Kuva 8.

| C: MAKSUKYVYTTÖMYYTEEN, ETURISTIRIITOIHIN TAI AMMATIN HARJOITTAMISESSA TAPA<br>Liittyvät perusteet                                                                                           | HTUNEE SEEN VIRHEE SEEN            |
|----------------------------------------------------------------------------------------------------|------------------------------------|
| Ympäristölainsäädännön mukaisten velvoitteiden rikkominen                                                                                                    |                                    |
| Onko tarjoaja rikkonut oman tietonsa mukaan ympäristölainsäädännön mukaisia veivoitteitaan?                                                                                                  | 🔘 Kyllä 💿 El                       |
| Kansallisessa lainsäädännössä taikka direktiivin 2014/24/EU 18 artikian 2 kohdassa (Erityisalat: 2014/25)<br>hankinnan osalta tarkoitetut veivoiteet.                                        | /EU 36 artikian 2 kohta) tämän     |
| Soslaalliainsäädännön mukaisten velvoitteiden rikkominen                                                                                                    |                                    |
| Onko tarjoaja rikkonut oman tietonsa mukaan sosiaaillainsäädännön mukaisia veivoitteitaan?                                                                                                   | 🔿 Kylla 💿 El                       |
| Kansaliisessa lainsaadannossa taikko oirektiivin 2014/24/EU 18 ahkian 2 kohoassa (Ehtyisalat: 2014/25)<br>hankinnan osalta tarkoiteeut veivoiteet.                                           | /EU 36 artiklari 2 konta) taman    |
| Työlainsäädännön mukaisten velvoitteiden rikkominen                                                                                                    |                                    |
| Onko tarjoaja rikkonut oman tietonsa mukaan työlainsäädännön mukaisia velvoitteitaan?                                                                                                    | 🔘 Kyllä 💿 El                       |
| Kansallisessa lainsäädännössä taikka direktiivin 2014/24/EU 18 artikian 2 kohdassa (Erityiselet: 2014/25)<br>hankinnan osalta tarkoitetut veivoiteet.                                        | /EU 36 artikian 2 kohta) tämän     |
| Konkursel                                                                                                    |                                    |
| Onko tarjoaja konkurselissa?                                                                                                    | 🔿 Kyllä 💿 El                       |
| Onko tāmā tieto saatavilla sānkõisesti?                                                                                                    | 🔘 <sup>Kylla</sup> 🔘 <sup>El</sup> |
| Maksukyvyttömyys                                                                                                    |                                    |
| Onko tarjoajan osaita käynnistetty maksukyvyttömyys- tal likvidaatiomenettelyjä?                                                                                                    | 🔿 Kylla 💿 El                       |
| Onko tāmā tieto saatavilia sāhkõisesti?                                                                                                    | 🔘 Kyllä 🔘 El                       |
| Järjestelyt velkojlen kanssa                                                                                                    |                                    |
| Onko tarjoajalla järjestelyjä velkojien kanssa?                                                                                                    | 🔘 Kyllä 🔘 El                       |
| Onko tāmā tieto saatavilia sāhkõisesti?                                                                                                    | ⊙ <sup>Kylla</sup> ⊚ <sup>El</sup> |
| Kansaillisesta iainsäädännöstä johtuva konkurssia tai muuta seilaista vastaava tilanne                                                                                                    |                                    |
| Onko tarjoajalla kansailiseen lainsäädäntöön ja kansailisiin määräyksiin perustuvasta samankaitaisesta<br>menettelystä johtuvassa konkurssissa tai muuta sellailsta vastaavassa tilanteessa? | 🔘 <sup>Kylla</sup> 💿 <sup>El</sup> |
| Onko tāmā tieto saatavilla sāhkõisesti?                                                                                                    | 🔿 Kyllä 🍥 El                       |
| Varat selvitysmiehen hallinnassa                                                                                                    |                                    |
| Ovatixo tarjoajan varat seMitysmiehen tai tuomioistulimen haliinnassa?                                                                                                    | 🔿 Kyllä 🎯 El                       |
| Onko tämä tieto saatavilla sähköisesti?                                                                                                    | 🔿 Kyllä 💿 El                       |
| Lilketoiminta on keskeytetty                                                                                                    |                                    |
| Onko tarjoajan liiketoiminta keskeytetty?                                                                                                    | 🔿 Kyllä 💿 El                       |
| Onko tämä tieto saatavilla sähköisesti?                                                                                                    | 🔿 Kyllä 💿 El                       |
| Oriko tarjoaja syyllistynyt ammatin harjoittamiseen ilittyvään vakavaan virheeseen?                                                                                                    | 🔿 Kyllä 🍥 El                       |
| Ks. tarvittaesse kansailisesse lainsäädiännössä annetut määriteimät.                                                                                                    |                                    |
| Onko tarjoaja tehnyt mulden tarjoajien kanssa sopimuksia, joilla pyritään vääristämään kiipallua?                                                                                            | 🔘 Kyllä 💿 El                       |

#### Osio D. Kuva 9.

Vastaa kumpaankin kohtaan. Jos vastauksesi on ensimmäiseen kohtaan "kyllä", niin tarjoajan TULEE antaa lisäselvityksiä ns. "puhdistautumistoimenpiteistä", joilla tuomio on suoritettu. Kaikki kohdat on täytettävä. Lataa virallinen ja luotettava selvitys tarjouspalvelujen tarjouksen lähetys -välilehdellä ja muut liitteet kohdassa. Anna liitteelle sitä kuvaava nimi!

| D: PUHTAASTI KANSALLISET POISS                                                                                               | ULKEMISPERUSTEET                                                                                                   |                                    |                                             |
|----------------------------------------------------------------------------------------------------|----------------------------------------------------------------------------------------------------|------------------------------------|---------------------------------------------|
| Onko tarjoajaa tuomittu työturvallisuusriko<br>kiskonnantapaisesta työsyrjinnästä, työntei<br>ulkomaisen työvoiman käytöstä? | ksesta, työalkasuojelurikoksesta, työsyrjinnästä,<br>kijölden järjestäytymisvapauden loukkaamisesta tai luvattoman | 🔘 <sup>Kylla</sup> 🔘 <sup>El</sup> |                                             |
| Onko tämä tieto saatavilla sähköisesti?                                                                                      |                                                                                                    | 🔘 <sup>Kylla</sup> 💿 <sup>El</sup> | "Tallenna" lopuksi ja<br>klikkaa "seuraava" |
| << Edeilinen                                                                                                    | Seuraava >> ◄                                                                                                    | Tallenna                           |                                             |

#### Kohta 4. IV osa: Valintaperusteet

Kuva 10.

Jos tietoja puuttuu joltakin välilehdeltä, niin järjestelmä merkitsee ne punaisella (myös ne välilehdet, joilta puuttuu tietoja).

| Ianpouksen voimassaoioaika:  01.03.2017 jamii (oitava voimassa vanintaan 1.3.2017 saaxa)                                                                                                    | Näytä puuttuvat pakolliset tiedot                                    | Osio A: Soveltuvuus. Valitse oikea                                                |
|----------------------------------------------------------------------------------------------------|----------------------------------------------------------------------|-----------------------------------------------------------------------------------|
| II osa: Tarjoajaa koskevat tiedot III osa: Poissulkemisperusteet IV osa: Valintaperustee                                                                                                    | t VI osa: Loppulausumat                                              | vaihtoehto ja merkitse on tieto saatavilla                                        |
| A: SOVELTUVUUS                                                                                                    |                                                                      | sähköisesti. Hankintayksikölle tieto on                                           |
| Asiaankuuluvaan ammattirekisteriin merkitseminen                                                                                                    |                                                                      | saatavilla maksuttomasti esim. osoitteesta                                        |
| Tarjoaja on merkitty asiaankuuluviin sijottautumisjäsenvaltionsa pitämiin ammattirekistereihin:<br>Se on merkitty sijoittautumisjäsenvaltion pitämään, direktiivin 2014/24/EU liiitteessä XI kuvattu<br>jäsenvaltioista tulevien tarjoajien täytyy mahdollisesti täyttää muita samassa liitteessä säädetty | ─ Kyllä ─ Ei<br>un ammattirekisteriin; tietyistä<br>/jä vaatimuksia. | www.ytj.fi tai tarjoajasta riippuen<br>tilaajavastuu.fi -palvelusta. Lisäksi voit |
| Onko tämä tieto saatavilla sähköisesti?                                                                                                    | 🔿 Kyllä 🔿 Ei                                                         | ladata esim. tilaajavastuu -raportin<br>tarjouksen lähetys sivulla kohtaan muut   |
| Kaupparekisteriin merkitseminen                                                                                                    |                                                                      | liitteet.                                                                         |
| Tarjoaja on merkitty asiaankuuluviin sijoittautumisjäsenvaltionsa pitämiin kaupparekistereihin:<br>Se on merkitty sijoittautumisjäsenvaltion pitämään, direktiivin 2014/24/EU liitteessä XI kuvattu<br>jäsenvaltioista tulevien tarjoajien täytyy mahdollisesti täyttää muita samassa liitteessä säädetty  | ─ Kyllä ─ Ei<br>un ammattirekisteriin; tietyistä<br>yjä vaatimuksia. | Huom. tässä esimerkissä hankintayksikkö                                           |
| Onko tämä tieto saatavilla sähköisesti?                                                                                                    | 🔿 Kyllä 🔿 Ei                                                         | ei ole asettanut <b>Osioon B</b> mitään<br>soveltuvuusvaatimuksia.                |
| C: TEKNINEN JA AMMATILLINEN PÄTEVYYS                                                                                                    |                                                                      |                                                                                   |
| Koulutusta ja ammatillista pätevyyttä koskevat tiedot: a) palveluntarjoaja tai urakoitsija itse:                                                                                                    |                                                                      | Osio C: Tekninen ja ammatillinen                                                  |
| Koulutus tai ammatillinen pätevyys:                                                                                                    | Palveluntuottajan henkilö 🎤                                          | pätevyys. Tässä esimerkissä                                                       |
| Käytettävissä:                                                                                                    | Kyllä 🕞 Ei                                                           | Klikkaa pientä laatikkoa sivussa, niin                                            |
| Tarjoaja toimittaa vaaditut toimitettavien tuotteiden näytteet, kuvaukset tai valokuvat, joiden aito<br>on todistettava.                                                                                                    | us                                                                   | saat auki hankintayksikön kirjoittaman vaatimuksen.                               |
| Toimtettava tuote:                                                                                                    | Tarjoajan tulee liittää tar                                          | Vastaamalla " <b>kyllä</b> ", tarjoaja sitoutuu                                   |
| Tarjoaja toimittaa tuotteen vaaditut näytteet, kuvaukset tai valokuvat:                                                                                                    | Kyllä Ei                                                             | Klikkaa lopuksi " <b>tallenna</b> " ja sitten                                     |
| er Edellinan Saurana S                                                                                                    | Tallanza                                                             | — "seuraava".                                                                     |
| Seurava // Seurava // S                                                                                                    | rauenild                                                             |                                                                                   |
|                                                                                                    |                                                                      |                                                                                   |
| Tallenna tarjous, mutta älä lähetä << Edellinen vaihe                                                                                                    | Seuraava vaihe >>                                                    |                                                                                   |

#### Kohta 5. VI osa: Loppulausumat

|                                                                                                    |                                                                                                    | Kuva 11.                                                             |
|----------------------------------------------------------------------------------------------------|----------------------------------------------------------------------------------------------------|----------------------------------------------------------------------|
| Tarjouksen voimassaoloaika: 01.03.2017 🕮 (oltava voimassa vähintään 1.3.2017 saakka)                                                                                                    | Näytä puuttuvat pakolliset tiedot                                                                                                 |                                                                      |
| II osa: Tarjoajaa koskevat tiedot 🛛 III osa: Poissulkemisperusteet 🛛 IV osa: Valintaperuste                                                                                                    | eet VI osa: Loppulausumat                                                                                                    |                                                                      |
| LOPPULAUSUMAT                                                                                                    |                                                                                                    |                                                                      |
| Tarjoaja ilmoittaa, että tiedot, jotka annetaan osissa II–V, ovat asianmukaisia ja oikeita ja että n<br>mitä väärien tietojen antamisesta seuraa.                                                                                                    | ne on esitetty täysin tietoisina siitä,                                                                                           |                                                                      |
| Tarjoaja ilmoittaa virallisesti pystyvänsä toimittamaan pyynnöstä ja viipymättä ilmoitetut todistu<br>muodot, lukuun ottamatta seuraavia tilanteita:                                                                                                    | ukset ja muut asiakirjanäytön                                                                                                    |                                                                      |
| a) hankintaviranomaisella tai -ytsäköllä on mahdollisuus hankikä kyseiset täydentävät asiakirj<br>jäsenvation kansallisesta tietokannasta, joka on käytettävissä maksutta (sillä dedlytyksellä,<br>tarvittavat tiedot (verkko-asoitteen, todsituisen antaneen viranomaisen tai elimen nim, äsilkin<br>hankintaviranomainen tai -ytsäkkö voi tehdä sen. Tähän on pyydettäessä liitettävä asiaankuul<br>koskeva suostumus), tai | at suoraan minkä tahansa<br>että tarjoaja on toimittanut<br>rjojen täsmälliset viitetiedot), jotta<br>luva kyseistä tiedonsaantia |                                                                      |
| b) hankintaviranomaisella tai -yksiköllä on jo kyseiset asiakirjat hallussaan (direktiivin 2014/24<br>alakohdan kansallisesta täytäntöönpanosta riippuen) viimeistään 18. lokakuuta 2018.                                                                                                    | #/EU 59 artiklan 5 kohdan toisen                                                                                                  |                                                                      |
| Tarjoaja suostuu siihen, että hankintayksikölle annetaan asiakirjat, jotka täydentävät tämän yh<br>asiakirjan annettuja tietoja, hankintamenettelyssä.                                                                                                    | hteisen eurooppalaisen hankinta-                                                                                                  | I ayta paivamaara, jolloin ESPD-valilehti or<br>täytetty sekä paikka |
| Päivāmāārā:                                                                                                    |                                                                                                    | "Tallenna"                                                           |
| Paikka:                                                                                                    | <b></b>                                                                                                    |                                                                      |
|                                                                                                    |                                                                                                    |                                                                      |
| << Edellinen                                                                                                    | Tallenna                                                                                                    |                                                                      |
|                                                                                                    |                                                                                                    |                                                                      |
| Tallenna tarjous, mutta älä lähetä << Edellinen vaihe                                                                                                    | Seuraava vaihe >>                                                                                                    |                                                                      |

<< Takaisin tarjouspyyntölistaan

#### Kohta 6.

Jos olet nimennyt ryhmittymän jäseniä tai alihankkijoita, joiden VOIMAVAROJA soveltuvuusvaatimusten täyttämiseksi hyödynnetään, lomakkeen ensimmäisellä välilehdellä II osa, niin katso kuvat 12 ja 13. Nimetyille RYHMITTYMÄN JÄSENILLE ja ALIHANKKIJOILLE, JOIDEN VOIMAVAROJA HYÖDYNNETÄÄN, tulee lähettää ESPD-lomake täytettäväksi.

Järjestelmä ei suostu lähettämään tarjousta Tarjouspalvelussa ennen kuin edellä mainituilta on saatu täytetty ESPD-lomake.

ESPD-lomakkeen lähetys nimetyille ryhmittymän jäsenille ja alihankkijoille, joiden voimavaroja hyödynnetään, lähetys tapahtuu tarjouspalvelun viimeisellä välilehdellä: Tarjouksen lähetys (Ks. kuva 14).

#### Kuva 12. ryhmittymän nimetyt jäsenet

| sallistuuko tarjoaja hankintamenettelyyn yhdessä muiden kanssa?                                                                                                    | 💿 Kyllä 💿 Ei                      |
|----------------------------------------------------------------------------------------------------|-----------------------------------|
| Vain ryhmittymän vetäjä vastaa kysymykseen Kyllä. Jos olette saaneet pyynnön ryhmittymär<br>täyttämiseksi, vastatkaa kysymykseen Ei.                                                    | i jäsenen kelpoisuusselvityksen   |
| a) Mikä on tarjoajan rooli ryhmässä (vetäjä, vastuussa erityistehtävistä jne.)?:                                                                                                    | Päävastuulinen                    |
| b) Hankintamenettelyyn yhdessä osallistuvat muut tarjoajat:                                                                                                    |                                   |
| Ryhmittymän jäsenille lähetetään kutsut kelpoisuusselvityksen täyttöä varten Tarjouksen lä<br>lähettää ennen kuin ryhmittymän jäsenten kelpoisuusselvitykset on täytetty ja hyväksytty. | ihetys -sivulla. Tarjousta ei voi |
| Tarjoajan nimi:                                                                                                    | Jäsen 1, Y-tunnus                 |
| Tarjoajan nimi:                                                                                                    | Jäsen 2, Y-tunnus                 |
| Lisää vastausrivi >>                                                                                                    |                                   |
| c) Tarvittaessa osallistuvan ryhmän nimi:                                                                                                    | pakollinen tieto                  |

Kuva 13. Muut nimetyt alihankkijat

| alintaperusteet ja V osassa esitetyt perusteet ja                                                                                                    | a (mahdolliset) säännöt?                                                                                                  |                                                                                                    |
|----------------------------------------------------------------------------------------------------|----------------------------------------------------------------------------------------------------|----------------------------------------------------------------------------------------------------|
| Alihankkijat kutsutaan vastamaan kelpoisuussel<br>alihankkijat ovat täyttäneet kelpoisuusselvitykse                                                                                                    | livtykseen Tarjouksen lähetys -sivulla. Tarjou<br>in.                                                                     | ista ei voi lähettää ennen kuin                                                                                                    |
| Kyseisen yrityksen nimi:                                                                                                    |                                                                                                    | _                                                                                                    |
| Kyseisen yrityksen nimi:                                                                                                    |                                                                                                    | _                                                                                                    |
| Lisää vastausrivi >>                                                                                                    |                                                                                                    |                                                                                                    |
|                                                                                                    |                                                                                                    |                                                                                                    |
| : SELLAISIA ALIHANKKIJOITA KOSKEVAT T                                                                                                    | IEDOT, JOIDEN VOIMAVAROJA TARJOAJ.                                                                                        | A EI KÄYTÄ HYVÄKSI                                                                                                    |
| : SELLAISIA ALIHAIIKKIJOITA KOSKEVAT T<br>ikooko tarjoaja teettää osan hankintasopimukse                                                                                                    | IEDOT, JOIDEN VOIMAVAROJA TARJOAJ.<br>Ista kolmansilla osapuolilla?                                                       | A EI KÄYTÄ HYVÄKSI                                                                                                    |
| E SELLAISIA ALIHANKKUJOITA KOSKEVAT T<br>ikooko tarjoaja teettää osan hankintasopimukse<br>Alihankkijat kutsutaan vastamaan kelpoisuusselv<br>liihankkijat ovat täyttäneet kelpoisuusselvitykse                                                              | IEDOT, JOIDEN VOIMAVAROJA TARJOAJ<br>sta kolmansilla osapuolilla?<br>livtykseen Tarjouksen lähetys -sivulla. Tarjou<br>m. | A EI KÄYTÄ HYVÄKSI                                                                                                    |
| 2 SELLAISIA ALIHANIKKUOITA KOSKEVAT T<br>kooko tarjoaja teettää osan hankintasopimukse<br>Alihankkijat kutsutaan vastamaan kelpoisuussel<br>alihankkijat ovat täyttäneet kelpoisuusselvitykse<br>Alihankkijan nim:                                           | IEDOT, JOIDEN VOIMAVAROJA TARJOAJ<br>sta kolmansila osapuolila?<br>Intykseen Tarpuksen lähetys -sivula. Tarpu<br>In.      | A EI KÄYTÄ HYVÄKSI                                                                                                    |
| 2: SELLAISIA ALIHANIKKUJOITA KOSKEVAT T<br>kooko tarjoaja teettää osan hankintasopimukse<br>Alihankkijat kutsutaan vastamaan keipoisuussel<br>alihankkijat ovat täyttäneet keipoisuusselvitykse<br>Alihankkijan nim:                                         | IEDDT, JOIDEN VOIMAVAROJA TARJOAJ<br>sta kolmansila osapuolila?<br>krykseen Tarjouksen lähelys -sivula. Tarjou<br>m.      | A EI KÄYTÄ HYVÄKSI                                                                                                    |
| ESELLAISIA ALIHANIKKUJOITA KOSKEVAT T<br>kooko tarjoaja teettää osan hankintasopimukse<br>Alihankkijat kutsutaan vastamaan keipoisuussel<br>alihankkijan vat täyttäneet keipoisuusselvitykse<br>Alihankkijan nim:<br>Alihankkijan nim:                       | IEDOT, JOIDEN VOIMAVAROJA TARJOAJ<br>sta kolmansila osapuolila?<br>krykseen Tarjouksen lähelys -sivula. Tarjou<br>n.      | A EI KÄYTÄ HYVÄKSI                                                                                                    |
| SELLAISIA ALIHANIKKUJOITA KOSKEVAT T<br>kooko tarjooja teettää osan hankintasopimukse<br>ulihankkijat tutsutaan vastamaan kehoisuussel<br>alihankkijan ovat täyttäneet kepoisuusselvitykse<br>Alihankkijan nim:<br>Alihankkijan nim:<br>Lisää vastausrivi >> | IEDOT, JOIDEN VOIMAVAROJA TARJOAJ<br>sta kolmansila osapuolila?<br>hiykseen Tarpuksen lähetys -shrula. Tarpu<br>n.        | <ul> <li>A EI KÄYTÄ HYVÄKSI</li> <li>Kylis EI</li> <li>Ei</li> <li>sta ei voi lähettää ennen kuin</li> <li>Alihankkija X Oy, Y†tunnu</li> <li>Alihankkija Y Oy, Y-tunnu</li> </ul> |

Esim. Tarjous tehty ryhmittymänä, tulee jäsenet nimetä ja näille on lähetettävä ESPD-lomake täytettäväksi. Katso kuva 14.

Järjestelmä ei vaadi lähettämään ESPD-lomaketta alihankkijoille, joiden voimavaroja EI hyödynnetä soveltuvuusvaatimusten täyttämiseksi (ns. normaali alihankinta).

JOS OLISI NIMETTY ALIHANKKIJOITA, JOIDEN VOIMAVAROJA HYÖDYNNETÄÄN (KS. KUVAN 13 KOHTA C), NIIN NÄILLE JÄRJESTELMÄ PAKOTTAA LÄHETTÄÄ ESPD-LOMAKKEEN TÄYTETTÄVÄKSI.

#### Kuva 14. Tarjouksen lähetys

Tarjouksen lähetys -välilehdellä näkyy kaikki puuttuvat pakolliset tiedot punaisella.

| B B 90002 / WC- JA S<br>EU-hankintailmoitus<br>Ilmoitettu: 17.1.2017 10:4  | UIHKUAPUVÄLINEET<br>1:48, määräaika: 28.2.2                                                                               | 017 12:00:00                                              |                                                                |                                      |                       |  |  |
|----------------------------------------------------------------------------|----------------------------------------------------------------------------------------------------|-----------------------------------------------------------|----------------------------------------------------------------|--------------------------------------|-----------------------|--|--|
| Tarjouspyynnön<br>tiivistelmä                                              | Koko tarjous-<br>pyyntö ja liitteet                                                                                       | Kysymykset<br>ja vastaukset                               | Poissulkeminen ja<br>soveltuvuus (ESPD)                        | Hankinnan kohteen<br>tietojen syöttö | Tarjouksen<br>lähetys |  |  |
| RYHMITTYMÄN JÄSE                                                           | RYHMITTYMÄN JÄSENTEN KELPOISUUSSELVITYKSET                                                                                |                                                           |                                                                |                                      |                       |  |  |
| Talouden toimija<br>Jäsen 1, Y-tunnus<br>Jäsen 2, Y-tunnus                 | an nimi Säh<br>Si XXX<br>Si XXX                                                                                           | köpostiosoite<br>xx.xxxxx@tuomilogi<br>xx.kxxxx@tuomilogi | stiikk. Lähetä tietojen täyde<br>stiikk. Lähetä tietojen täyde | ennyspyyntö >><br>ennyspyyntö >>     |                       |  |  |
| Kun olet syöttänyt kaiki<br>HUOM! Seuraavat vaad<br>- Ryhmittymän jäsenter | ki vaaditut tiedot ja liittän<br>littavat tiedot ovat vielä<br>I kelpoisuusselvitykset                                    | yt tarvittavat liitteet,<br>syöttämättä tai ovat          | voit lähettää tarjouksen a<br>puutteelliset:                   | ta.                                  |                       |  |  |
| Muut liitteet                                                              |                                                                                                    |                                                           |                                                                |                                      |                       |  |  |
| Halutessasi voit liittää<br>Valitse ja lataa dokum                         | muita lisätietoliitteitä.<br>entti omalta koneeltasi a                                                                    | illa olevalla "Lisää ui                                   | ısi liitetiedosto" -linkillä.                                  |                                      |                       |  |  |
| Lisää uusi liitetiedosto                                                   | Valtse ja lataa dokumentti omata koneetasi alla olevalla "Lisaa uusi liitetedosto"-Inkilla.<br>Lisää uusi liitetedosto >> |                                                           |                                                                |                                      |                       |  |  |
| Tarjouskilpailun yhtey                                                     | shen kilö: esim. Matti Ma                                                                                                 | Ilikas, 040-123 4567                                      | '8                                                             |                                      |                       |  |  |
| Syötä sähköpostiosoi                                                       | te jonne hankintapäätös                                                                                                   | halutaan lähetettäv                                       | ân                                                             |                                      |                       |  |  |
| testifirma@mailinator                                                      | .com                                                                                                    |                                                           |                                                                |                                      |                       |  |  |
| Tallenna tarious, m                                                        | Talenna tarjous, mutta ala laheta — Edellinen vaihe 😫 Esikatselu LÄHETÄ TARJOUS                                           |                                                           |                                                                |                                      |                       |  |  |
|                                                                            |                                                                                                    |                                                           |                                                                |                                      |                       |  |  |

 Syötä nimettyjen ryhmittymän jäsenten sähköpostiosoitteet.
 Klikkaa lopuksi "lähetä tietojen täydennyspyyntö".

Huom! Jos tarjoaja on nimennyt alihankkijan, "jonka voimavaroja El hyödynnetä" (Kuva 13, D-osa), niin tällaiselle alihankkijalle ei tarvitse lähettää ESPD-lomaketta täytettäväksi. Tässä esimerkissä ei ollut nimetty alihankkijaa, "jonka voimavaroja hyödynnetään". Jos olisi nimetty, niin sitten näiden osalta täytyisi myös syöttää sähköpostiosoitteet ja lähettää ESPDlomake täytettäväksi.

Tarjoaja voi halutessaan liittää lisäselvityksiä tähän liittyen soveltuvuusvaatimusten täyttämiseen. Täytä tähän sen yhteyshenkilön tiedot, jolle hankintapäätös lähetetään tiedoksi.

## Kohta 7. Nimetyn ryhmittymän jäsenen (alihankkija, jonka voimavaroja hyödynnetään soveltuvuusvaatimusten täyttämiseksi) ESPD-lomakkeen täyttäminen Tarjouspalvelu.fi -palvelussa.

Nimetty ryhmittymän jäsen saa sähköpostin otsikolla " *Pyyntö ryhmittymän jäsenen kelpoisuusselvityksen täyttämiseksi*", jossa on linkki tarjouspalvelun sivulle ESPD-lomakkeen täyttämiseen tarjouspalvelussa. Linkin takaa avautuu seuraava kuva (Kuva 15).

| Tarjouspalvelu.fi  |                             |   |  |  |  |  |
|--------------------|-----------------------------|---|--|--|--|--|
|                    | •                           | - |  |  |  |  |
|                    |                             |   |  |  |  |  |
| Kirjautuminen vaa  | ditaan                      |   |  |  |  |  |
|                    |                             |   |  |  |  |  |
| Tunnus             |                             |   |  |  |  |  |
| Salasana:          |                             |   |  |  |  |  |
|                    | Sisään                      |   |  |  |  |  |
| Salasana unohtunu  |                             |   |  |  |  |  |
|                    |                             |   |  |  |  |  |
| Jos sinulla ei ole | ielä tunnusta, rekisteröidy |   |  |  |  |  |
|                    |                             |   |  |  |  |  |

Jos ryhmittymän jäsenellä ei vielä ole OMIA tunnuksia tarjouspalveluun, tulee ryhmittymän jäsenen ensiksi rekisteröityä tarjouspalvelu.fi -palveluun päästäkseen käsiksi lomakkeelle. Klikkaa tällöin **"rekisteröidy**".

Kirjautumalla palveluun avautuu ryhmittymän jäsenelle (nimetylle alihankkijalle, jonka voimavaroja hyödynnetään) seuraava tarjouspyynnön näkymä (Kuva 16).

Tarkista omat tiedot siirtymällä välilehdelle "Ryhmittymän jäsenen kelpoisuus (ESPD)" -> Siirry kuvaan 17.

## 90002 / WC- JA SUIHKUAPUVÄLINEET

EU-hankintailmoitus Ilmoitettu: 17.1.2017 10:41:48, määräaika: 28.2.2017 12:00:00

| Tarjouspyynnön | Koko tarjous-      | Päävastuullisen      | Ryhmittymän jäsenen | Selvityksen |
|----------------|--------------------|----------------------|---------------------|-------------|
| tiivistelmä    | pyyntö ja liitteet | tarjoajan vastaukset | kelpoisuus (ESPD)   | lähetys     |
|                | P777               |                      |                     |             |

Tuomi Logistiikka Oy (testijärjestelmä) 17.1.2017 10:41:48

#### 90002 / WC- JA SUIHKUAPUVÄLINEET

Kuvaus:

Tuomi Logistiikka Oy pyytää tarjouksia alla lueteltujen hankintayksiköiden käyttöön tulevista suihku- ja wc-apuvälineistä ja näihin liittyvistä lisävarusteista. Hankinnan kohteena ovat kohdassa hankinnan kohteen kriteerit luetellut suihku- ja WC-apuvälineet ja niihin liittyvät lisävarusteet.

Hankintayksikön luonne: Alue- tai paikallistason viranomainen

Hankintalaji: Tavarahankinnat

Hankintamenettely: Avoin menettely Menettelyllä perustetaan puitejärjestely

Osatarjoukset hyväksytään: Ei

Vaihtoehtoiset tarjoukset hyväksytään: Ei

#### Hankinta varataan työkeskuksille tai toteutettavaksi työohjelmien yhteydessä: Ei

Tarjouksen valintaperuste: Pisteytys kohderyhmittäin

Tarjouksen antotapa: Tarjous annetaan täyttämällä Kelpoisuusvaatimukset ja Hankinnan kohteen tietojen syöttö -välilehdillä olevat lomakkeet. Sitä ennen tulee tutustua Koko tarjouspyyntö ja liitteet ja Kysymykset ja vastaukset -välilehdillä oleviin tietoihin ja aineistoihin.

Määräaika: 28.2.2017 12:00:00

Tallenna vastaukset, mutta älä lähetä

Seuraava vaihe >>

#### Kuva 17.

| ar jouspyynnön<br>ivistelmä                                                                                                    | Koko tarjous-<br>pyyntö ja liitteet                                                                                                    | Päävastuullisen<br>tarjoajan vastaukset                                                                                                    | Ryhmittymän jäsenen<br>kelpoisuus (ESPD)                                                                                                    | Selvityksen<br>lähetys                                                                         | Nämä tiedot tulevat<br>Tarjouspalvelu.fi:in                                                                 |
|----------------------------------------------------------------------------------------------------|----------------------------------------------------------------------------------------------------|----------------------------------------------------------------------------------------------------|----------------------------------------------------------------------------------------------------|------------------------------------------------------------------------------------------------|----------------------------------------------------------------------------------------------------|
| nkintayksikkö on på<br>PD-lomakkeella. T<br>PD-lomakkeella ilr<br>eyshenkilöön. Kysj                                                                                     | iättänyt kysyä tarjoajan s<br>arjouksen jättäminen eo<br>meneviin sisällöllisiin ky<br>ymykset on mahdollista                                                                                                    | soveltuvuuteen ja poissulken<br>lellyttää kaikkiin ESPD-kysym<br>symyksiin liittyen tulee olla y<br>lähettää palvelun "Kysymyks                                                                                                    | niseen liittyvät vaatimukset raker<br>nyksiin vastaamista.<br>/hteydessä tarjouspyynnössä ilm<br>et ja vastaukset" -välilehden kau                                                                                                    | nteisella<br>oitettuun<br>itta.                                                                | rekisteröinnin<br>yhteydessä annettu<br>tietojen myötä.<br>Tarkista, että tiedot                            |
|                                                                                                    |                                                                                                    |                                                                                                    | Näytä puuttuv                                                                                                    | at pakolliset tiedot                                                                           | ovat olkein.                                                                                                |
| II osa: Tarjoajaa k                                                                                                    | oskevat tiedot III os                                                                                                    | a: Poissulkemisperusteet                                                                                                    | IV osa: Valintaperusteet                                                                                                    |                                                                                                |                                                                                                    |
| VI osa: Loppulausi                                                                                                    | umat                                                                                                    |                                                                                                    |                                                                                                    | /                                                                                              |                                                                                                    |
| A: TARJOAJAA H                                                                                                    | OSKEVAT TIEDOT                                                                                                    |                                                                                                    |                                                                                                    |                                                                                                |                                                                                                    |
| Nimi:                                                                                                    |                                                                                                    |                                                                                                    | Konsulttitoin                                                                                                    | nisto Melu                                                                                     |                                                                                                    |
| Alv-numero (jos s                                                                                                    | ellainen on):                                                                                                    |                                                                                                    |                                                                                                    | <b>P</b>                                                                                       |                                                                                                    |
| Jos alv-numeroa<br>sellainen vaadita                                                                                                    | ei ole, annetaan tarvitta<br>an ja jos sellainen on                                                                                                    | essa muu kansallinen tunnis                                                                                                    | tenumero, jos                                                                                                    | <b>1</b> 20                                                                                    |                                                                                                    |
| Postiosoite:                                                                                                    |                                                                                                    |                                                                                                    | Testikatu 33                                                                                                    | 100 Tamper                                                                                     |                                                                                                    |
|                                                                                                    |                                                                                                    |                                                                                                    |                                                                                                    |                                                                                                |                                                                                                    |
| Yhteyshenkilö ta                                                                                                    | ai -henkilöt:                                                                                                    |                                                                                                    | Tero Taskine                                                                                                    | n 🥙                                                                                            |                                                                                                    |
| Puhelin:                                                                                                    |                                                                                                    |                                                                                                    | +12345678956                                                                                                    | 65 Jan                                                                                         |                                                                                                    |
| Sähköposti:                                                                                                    |                                                                                                    |                                                                                                    | testifirma@n                                                                                                    | nailinator.c                                                                                   |                                                                                                    |
| Internetosoite (v                                                                                                    | erkko-osoite) (jos sellain                                                                                                    | en on):                                                                                                    |                                                                                                    | 1899                                                                                           |                                                                                                    |
| Lisää vastausrivi                                                                                                    | >>                                                                                                    |                                                                                                    |                                                                                                    |                                                                                                | Nimetyn jäsenen (t                                                                                          |
| Onko tarjoaja mik<br>Vrt. komission su<br>määritelmästä (EL<br>palveluksessa on<br>euroa. Pienet yrity<br>taseen loppusumn<br>yrityksiä ja joiden<br>ja/tai taseen loppu | voyritys taikka pieni tai k<br>bositus, annettu 6 päivänä t<br>JVL L 124, 20.5.2003, s. 34<br>vähemmän kuin 10 työnte<br>ykset: yritykset, joiden pal<br>na on enintään 10 miljoona<br>palveluksesa on vähemn<br>summa on enintään 43 mil | eskisuuri yritys?<br>oukokuuta 2003, mikroyritysten<br>3). Näitä tietoja pyydetään vain<br>kijää ja joiden vuosiliikevaihto ja<br>veluksessa on vähemmän kuin<br>a euroa. Keskisuuret yritykset,<br>nän kuin 250 työntekijää ja joide<br>joonaa euroa. | Kyllä<br>sekä pienten ja keskisuurten yritys<br>tilastoja varten. Mikroynitykset: yri<br>viai taseen loopusumma on enintää<br>50 työntekijää ja joiden vuosiliikeva<br>jotka eivät ole mikroynityksiä eivät<br>n vuosiliikevaihto on enintään 50 m | Ei<br>sten<br>tykset, joiden<br>in 2 miljoonaa<br>aihto ja/tai<br>kä pieniä<br>niljoonaa euroa | alihankkija, jonka<br>voimavaroja tarjoja<br>hyödyntää), tulee<br>vastata tähän kohta<br>Katso mallia tämän |
| Onko tarjoaja me<br>onko sillä vastaav                                                                                                    | rkitty mahdolliseen hyvä<br>va sertifikaatti (esim. kan:                                                                                                    | iksyttyjen tarjoajien virallisee<br>sallisen (esi-)karsintajärjestel                                                                                                    | en luetteloon tai 💿 Kyllä<br>män perusteella)?                                                                                                    | ⊜ Ei                                                                                           | ohjeen kuvasta 2.                                                                                           |
| Osallistuuko tarjo                                                                                                    | aja hankintamenettelyy                                                                                                    | n yhdessä muiden kanssa?                                                                                                    | ─ Kyllä                                                                                                    | © Ei◀                                                                                          | Ryhmittymän nime                                                                                            |
| Vain ryhmittymän<br>kelpoisuusselvityk                                                                                                    | vetäjä vastaa kysymykse<br>ksen täyttämiseksi, vastat                                                                                                    | een Kyllä. Jos olette saaneet py<br>kaa kysymykseen Ei.                                                                                                    | /ynnön ryhmittymän jäsenen                                                                                                    |                                                                                                | jäsen (tai alihankkij<br>jonka voimavaroia                                                                  |
| Osat                                                                                                    |                                                                                                    |                                                                                                    |                                                                                                    |                                                                                                | tarjoja hyödyntää),                                                                                         |
| Tarvittaessa osa                                                                                                    | (t), jo(i)ta koskevan tarjo                                                                                                    | uksen tarjoaja haluaa tehdä:                                                                                                    |                                                                                                    | ₽.                                                                                             | KOHTAAN "EI".                                                                                               |

Voit jättää tämän kohdan tyhjäksi.

| B: TARJOAJAN EDUSTAJIA KOSKEVAT TIEDOT                                                                                                    |                                                              | _            |                                                                             |
|----------------------------------------------------------------------------------------------------|--------------------------------------------------------------|--------------|-----------------------------------------------------------------------------|
| Koko nimi:                                                                                                    |                                                              | æ            |                                                                             |
| Asema:                                                                                                    |                                                              | 1899<br>1    |                                                                             |
| Postiosoite:                                                                                                    |                                                              | P.           |                                                                             |
| Puhelin:                                                                                                    |                                                              | ₽°.          |                                                                             |
| Sähköposti:                                                                                                    |                                                              | 1400<br>1410 |                                                                             |
| Tarvittaessa edustusta koskevia lisätietoja:                                                                                                    |                                                              |              | Tämän kontän voi                                                            |
| (edustuksen muoto, laajuus, tarkoitus jne.):                                                                                                    |                                                              | ۴            | jättää tyhjäksi.                                                            |
| Lisää vastausrivi >>                                                                                                    |                                                              |              |                                                                             |
| Lisää vastausrivi >>                                                                                                    |                                                              |              |                                                                             |
| C: MUIDEN YKSIKÖIDEN VOIMAVAROJEN HYVÄKSI KÄYTTÄMIS<br>Käyttääkö tarjoaja hyväksi muiden yksiköiden voimavaroja täyttääk<br>valintaperusteet ja V osassa esitetyt perusteet ja (mahdolliset) säär | STÄ KOSKEVAT TIEDOT<br>seen IV osassa esitetyt 🔘 Ky<br>inöt? | Ilă 🔘 Ei     | Myös Ryhmittymän<br>jäsenen (myös<br>alihankkijan, jonka                    |
| D: SELLAISIA ALIHANKKIJOITA KOSKEVAT TIEDOT, JOIDEN VOI                                                                                                    | Mavaroja tarjoaja ei kä                                      | YTÄ HYVÄKSI  | voimavaroja                                                                 |
| Aikooko tarjoaja teettää osan hankintasopimuksesta kolmansilla os                                                                                                    | apuolilla? 🔘 Ky                                              | IIä 🔘 Ei     | on ilmoittanut                                                              |
| Seuraava >>                                                                                                    | R                                                            | Tallenna     | hyodyntavansa), joka<br>täyttää ESPD-<br>lomaketta<br>varsinaisen tarioaian |
| Tallenna tarjous, mutta älä lähetä << Edellinen va                                                                                                    | iihe Seuraava                                                | vaihe >>     | pyynnöstä, on<br>vastattava näihin<br>kahteen kohtaan.                      |

Täytä omat tiedot (Katso mallia tämän ohjeen kohdasta 2 ja kuvasta 2). Kuva 18.

Klikkaa lopuksi "tallenna" ja siirry eteenpäin klikkaamalla "seuraava"

Kuva 19. Vastaa kaikkiin kenttiin "kyllä" tai "Ei". Katso ohjeet kohdasta: Kohta 4. III osa: Poissulkemisperusteet ja kuvat 6-9.

# Klikkaa sivun lopussa "tallenna" ja siirry eteenpäin klikkaamalla "seuraava".

ankintailmoitu

Ilmoitettu: 17.1.2017 10:41:48, määräaika: 28.2.2017 12:00:00

| arjouspyynnön<br>iivistelmä                                                                                                    | Koko tarjous-<br>pyyntö ja liitteet                                                                                                    | Päävastuullisen<br>tarjoajan vastaukset                                                                                                    | Ryhmittymän jäsenen<br>kelpoisuus (ESPD)                                                                                                    | Selvityksen<br>lähetys                                  |
|----------------------------------------------------------------------------------------------------|----------------------------------------------------------------------------------------------------|----------------------------------------------------------------------------------------------------|----------------------------------------------------------------------------------------------------|---------------------------------------------------------|
| nkintayksikkö on pää<br>iPD-lomakkeella. Tar<br>iPD-lomakkeella ilme<br>ieyshenkilöön. Kysyn                                           | ttänyt kysyä tarjoajan sov<br>jouksen jättäminen edell<br>eneviin sisällöllisiin kysyn<br>tykset on mahdollista läh                                                            | eltuvuuteen ja poissulkemise<br>yttää kaikkiin ESPD-kysymyk<br>nyksiin liittyen tulee olla yhte<br>ettää palvelun "Kysymykset j                                    | een liittyvät vaatimukset rakente<br>siin vastaamista.<br>eydessä tarjouspyynnössä ilmoi<br>ja vastaukset" -välilehden kautta                   | eisella<br>tettuun<br>a.                                |
|                                                                                                    |                                                                                                    |                                                                                                    | Näytä puuttuvat                                                                                                    | pakolliset tiedot                                       |
| II osa: Tarjoajaa kos<br>VI osa: Loppulausun                                                                                           | kevat tiedot III osa: I<br>nat                                                                                                    | Poissulkemisperusteet                                                                                                    | V osa: Valintaperusteet                                                                                                    |                                                         |
| A: TUOMIOIHIN LII                                                                                                    | TTYVÄT PERUSTEET                                                                                                    |                                                                                                    |                                                                                                    |                                                         |
| Osallistuminen riko<br>Onko tarjoajalle its<br>valvontaelimen jäs<br>rikollisjärjestön toir<br>enintään viisi vuott<br>voimassa?       | Ilisjärjestön toimintaan<br>elleen tai mille tahansa<br>sen tai jolla on siinä päät<br>nintaan osallistumisesta<br>ta sitten tai jolla suoraan<br>nääritellään lärjestävtureen | henkilölle, joka on sen hallii<br>iös-, edustus- tai valvontaval-<br>lainvoimainen tuomio, joka<br>vahvistettu poissulkeminen (<br>rikollisuuden toiunnasta 24 päi | nto-, johto- tai O Kyllä O<br>taa, annettu<br>on annettu<br>on edelleen                                                                         | ) Ei                                                    |
| Onko tämä tieto sa                                                                                                    | atavilla sähköisesti?                                                                                                    | VL L 300, 11.11.2008, s. 42).                                                                                                    | ⊖ Kyllä ⊖                                                                                                    | Ei                                                      |
| Korruptio                                                                                                    |                                                                                                    |                                                                                                    |                                                                                                    |                                                         |
| Onko tarjoajalle its<br>valvontaelimen jäs<br>lahjonnasta lainvo<br>suoraan vahvistettu                                                | elleen tai mille tahansa<br>sen tai jolla on siinä päät<br>imainen tuomio, joka on<br>u poissulkeminen on edel                                                                 | henkilölle, joka on sen hallin<br>ös-, edustus- tai valvontaval<br>annettu enintään viisi vuott<br>leen voimassa?                                                  | nto-, johto- tai ⊖ Kyllä ⊖<br>taa, annettu<br>a sitten tai jolla                                                                                | Ei                                                      |
| Sellaisena kuin se n<br>Euroopan unionin jä<br>torjumisesta yksityi<br>kohdassa (EUVL L<br>tarjoajan kansalliser                       | nääritellään sellaisen lahjonr<br>senvaltioiden virkamiehiä, t<br>isellä sektorilla 22 päivänä h<br>192, 31.7.2003, s. 54). Täm<br>h lainsäädännön määritelmär                 | an torjumisesta, jossa on osalli<br>ehdyn yleissopimuksen 3 artikla<br>einäkuuta 2003 annetun neuvo:<br>ä poissulkemisperuste kattaa m<br>n mukaisen korruption.   | sena Euroopan yhteisöjen virkamie<br>sssa (EUVL C 195, 25.8.1997, s. 1<br>ston puitepäätöksen 2003/568/YOS<br>iyös hankintaviranomaisen (-yksik | ehiä tai<br>) ja lahjonnan<br>§ 2 artiklan 1<br>ön) tai |
| Onko tämä tieto sa                                                                                                    | atavilla sähköisesti?                                                                                                    |                                                                                                    | ⊙ Kyllä ©                                                                                                    | Ei                                                      |
| Petokset                                                                                                    |                                                                                                    |                                                                                                    |                                                                                                    |                                                         |
| Onko tarjoajalle its<br>valvontaelimen jäs<br>petoksesta lainvoin<br>suoraan vahvistettu<br>Sellaisina kuin ne m<br>verum o ava ar tii | elleen tai mille tahansa<br>sen tai jolla on siinä päät<br>nainen tuomio, joka on a<br>poissulkeminen on edel<br>ääritellään Euroopan yhteis<br>(2006 – 40)                    | henkilölle, joka on sen hallii<br>iös-, edustus- tai valvontaval:<br>Innettu enintään viisi vuotta<br>Ieen voimassa?<br>öjen taloudellisten etujen suojaa          | nto-, johto-tai ────Kyllä ──<br>taa, annettu<br>sitten tai jolla<br>misesta tehdyn yleissopimuksen 1                                            | Ei                                                      |
| Onko tämä tieto sa                                                                                                    | atavilla sähköisesti?                                                                                                    |                                                                                                    | 🔘 Kyllä 🔘                                                                                                    | Ei                                                      |
| Terrorismirikokset ta                                                                                                    | i terroritoimintaan liittyv                                                                                                    | ät rikokset                                                                                                    |                                                                                                    |                                                         |
| Onko tarjoajalle its                                                                                                    | elleen tai mille tahansa                                                                                                    | henkilölle, joka on sen hallir                                                                                                    | nto-, johto- tai 🛛 🔿 Kyllä 🦳                                                                                                    | Ei                                                      |

# Kuva 20. Vastaa kaikkiin kohtiin. Katso ohjeet kuvasta 10. Klikkaa lopuksi "tallenna" ja sitten "seuraava". a 90002 / WC- JA SUIHKUAPUVÄLINEET EU-hankintailmoitus Ilmoitettu: 17.1.2017 10:41:48, määräaika: 28.2.2017 12:00:00

| Tarjouspyynnön<br>tiivistelmä                                                                 | Koko tarjous-<br>pyyntö ja liitteet                                                                              | Päävastuullisen<br>tarjoajan vastaukset                                                                                        | Ryhmittymän jäsene<br>kelpoisuus (ESPD)                                                                  | an Selvityksen<br>lähetys                                |
|-----------------------------------------------------------------------------------------------|----------------------------------------------------------------------------------------------------|----------------------------------------------------------------------------------------------------|----------------------------------------------------------------------------------------------------|----------------------------------------------------------|
| ankintayksikkö on pää<br>SPD-lomakkeella. Tar<br>SPD-lomakkeella ilme<br>teyshenkilöön. Kysyn | ttänyt kysyä tarjoajan so<br>jouksen jättäminen edel<br>eneviin sisällöllisiin kysy<br>nykset on mahdollista läl | veltuvuuteen ja poissulkemis<br>Ilyttää kaikkiin ESPD-kysymyl<br>myksiin liittyen tulee olla yh<br>hettää palvelun "Kysymykset | een liittyvät vaatimukset<br>isiin vastaamista.<br>ieydessä tarjouspyynnöss<br>ja vastaukset" -välilehde | t rakenteisella<br>sä ilmoitettuun<br>en kautta.         |
|                                                                                               |                                                                                                    |                                                                                                    | Näytä pu                                                                                                 | uttuvat pakolliset tiedot                                |
| II osa: Tarjoajaa kos                                                                         | kevat tiedot III osa:                                                                                            | Poissulkemisperusteet                                                                                                    | IV osa: Valintaperusteet                                                                                 |                                                          |
| VI osa: Loppulausun                                                                           | nat                                                                                                    |                                                                                                    |                                                                                                    |                                                          |
| A: SOVELTUVUUS                                                                                |                                                                                                    |                                                                                                    |                                                                                                    |                                                          |
| Asiaankuuluvaan a                                                                             | mmattirekisteriin merkits                                                                                        | eminen                                                                                                    |                                                                                                    |                                                          |
| Tarjoaja on merkitt                                                                           | y asiaankuuluviin sijoitta                                                                                       | autumisjäsenvaltionsa pitäm                                                                                                    | iin 🔘 K                                                                                                  | iyllä 🔘 Ei                                               |
| Se on merkitty sijoi<br>jäsenvaltioista tulev                                                 | ttautumisjäsenvaltion pitän<br>vien tarjoajien täytyy mahd                                                       | iään, direktiivin 2014/24/EU liitt<br>ollisesti täyttää muita samassa                                                          | eessä XI kuvattuun ammat<br>liitteessä säädettyjä vaatii                                                 | tirekisteriin; tietyistä<br>muksia.                      |
| Onko tämä tieto sa                                                                            | atavilla sähköisesti?                                                                                            |                                                                                                    | © ĸ                                                                                                    | yllä <sub> Ei</sub>                                      |
| Kaupparekisteriin n                                                                           | nerkitseminen                                                                                                    |                                                                                                    |                                                                                                    |                                                          |
| Tarjoaja on merkitt<br>kaupparekistereihir<br>Se on merkitty sijoi<br>jäsenvaltioista tulev   | ty asiaankuuluviin sijoitta<br>1:<br>ttautumisjäsenvaltion pitän<br>vien tarjoajien täytyy mahd                  | autumisjäsenvaltionsa pitäm<br>iään, direktiivin 2014/24/EU liitt<br>ollisesti täyttää muita samassa                           | iin C K<br>eessä XI kuvattuun ammat<br>liitteessä säädettyjä vaatii                                      | <b>iyllä o Ei</b><br>tirekisteriin; tietyistä<br>muksia. |
| Onko tämä tieto sa                                                                            | atavilla sähköisesti?                                                                                            |                                                                                                    | © ĸ                                                                                                    | ýllä 🔘 Ei                                                |
| C: TEKNINEN JA A                                                                              | MMATILLINEN PÄTEVY                                                                                               | YS                                                                                                    |                                                                                                    |                                                          |
| Koulutusta ja amm<br>itse:                                                                    | atillista pätevyyttä koske                                                                                       | vat tiedot: a) palveluntarjoa                                                                                                  | a tai urakoitsija                                                                                        |                                                          |
|                                                                                               |                                                                                                    |                                                                                                    |                                                                                                    |                                                          |
| Koulutus tai amm                                                                              | atillinen pätevyys:                                                                                              |                                                                                                    | Palvelur                                                                                                 | ntuottajan henkili 🖓                                     |
| Käytettävissä:                                                                                |                                                                                                    |                                                                                                    | ⊙ K                                                                                                    | yllä <sub> Ei</sub>                                      |
| Tarjoaja toimittaa v<br>joiden aitous on too                                                  | vaaditut toimitettavien tu<br>distettava.                                                                        | uotteiden näytteet, kuvaukse                                                                                                   | t tai valokuvat,                                                                                         |                                                          |
| Toimitettava tuote                                                                            | 2:                                                                                                    |                                                                                                    | Tarjoaj                                                                                                  | jan tulee liittää ta 🏴                                   |
| Tarjoaja toimittaa                                                                            | tuotteen vaaditut näytte                                                                                         | eet, kuvaukset tai valokuvat:                                                                                                  | O K                                                                                                    | yllä 🔿 Ei                                                |
|                                                                                               |                                                                                                    |                                                                                                    |                                                                                                    |                                                          |
| << Edellinen                                                                                  |                                                                                                    | Seuraava >>                                                                                                    |                                                                                                    | Tallenna                                                 |

#### Kuva 21. Syötä päivämäärä ja paikka ja paina lopuksi "tallenna". Sitten klikkaa "Selvityksen lähetys".

| ) 🗃 90002 / WC- JA SUIHKUAPUVÅ<br>U-hankintailmoitus<br>moitettu: 17.1.2017 10:41:48, määr                                                                                                    | ÅLINEET<br>ësiks: 28.2.2017 12:00:00                                                                                                    |                                                                                                    |                                                             |             |            |                    |
|----------------------------------------------------------------------------------------------------|----------------------------------------------------------------------------------------------------|----------------------------------------------------------------------------------------------------|-------------------------------------------------------------|-------------|------------|--------------------|
| Tarjouspyynnön Koko tarj<br>tiivistelmä pyyntö ja                                                                                                    | ous- Päävastuullisen<br>liitteet tarjoajan vastaukset                                                                                                    | Ryhmittymän jäsenen<br>kelpoisuus (ESPD)                                                                                                    | Selvityksen<br>lähetys                                      |             |            |                    |
| Hankintayksikkö on päättänyt kysyä t<br>ESPD-lomakkeella. Tarjouksen jättä<br>ESPD-lomakkeella ilmeneviin sisäll                                                                                               | arjoajan soveltuvuuteen ja poissulke<br>iminen edellyttää kaikkiin ESPD-kysyi<br>öllisiin kysymyksiin liittyen tulee olla                                                                            | miseen liittyvät vaatimukset rake<br>nyksiin vastaamista.<br>yhteydessä tarjouspyynnössä ilm                                                   | nteisella                                                   |             |            |                    |
| yhteyshenkiloon. Kysymykset on ma                                                                                                    | hdollista lahettaa palvelun "Kysymyk                                                                                                    | set ja vastaukset" -valilehden kai                                                                                                    | utta.<br>vat pakolliset tiedot                              |             |            |                    |
| II osa: Tarjoajaa koskevat tiedot                                                                                                    | III osa: Poissulkemisperusteet                                                                                                    | IV osa: Valintaperusteet                                                                                                    |                                                             |             |            |                    |
| VI osa: Loppulausumat                                                                                                    |                                                                                                    |                                                                                                    |                                                             |             |            |                    |
| LOPPULAUSUMAT                                                                                                    | atta appotaap osissa II. V. ovat asiap                                                                                                    | mukaisia ja oikoita ja ottö pa op                                                                                                    | ositettu tõusin                                             |             |            |                    |
| tietoisina siitä, mitä väärien tiet                                                                                                    | ojen antamisesta seuraa.                                                                                                    |                                                                                                    | is sout                                                     |             |            |                    |
| asiakirjanäytön muodot, lukuun                                                                                                    | ottamatta seuraavia tilanteita:                                                                                                    | nipymaita imolietut tooistukset                                                                                                    | ja muut                                                     |             |            |                    |
| <ul> <li>a) hankintaviranomaisella tai -yi<br/>tahansa jäsenvaltion kansallises<br/>toimittanut tarvittavat tiedot (vei<br/>täsmälliset viitetiedot), jotta har<br/>asiaankuuluva kyseistä tiedonsa</li> </ul> | ksikolla on mahdollisuus hankkia kyse<br>ta tietokannasta, joka on käytettäviss:<br>rkko-osoitteen, todistuksen antaneen<br>nkintaviranomainen tai -yksikkö voi tel<br>antia koskeva suostumus), tai | iset taydentavat asiakirjat suorai<br>ä maksutta (sillä edellytyksellä, e<br>viranomaisen tai elimen nimi, a<br>hdä sen. Tähän on pyydettäessä | an minka<br>attä tarjoaja on<br>siakirjojen<br>i liitettävä |             |            |                    |
| b) hankintaviranomaisella tai -yi<br>kohdan toisen alakohdan kansal                                                                                                    | ksiköllä on jo kyseiset asiakirjat hallus<br>Ilisesta täytäntöönpanosta riippuen) v                                                                                                    | saan (direktiivin 2014/24/EU 59<br>riimeistään 18. lokakuuta 2018.                                                                             | artiklan 5                                                  |             |            |                    |
| Tarjoaja suostuu siihen, että ha<br>hankinta-asiakirjan annettuja tie                                                                                                    | nkintayksikölle annetaan asiakirjat, jo<br>etoja, hankintamenettelyssä.                                                                                                    | tka täydentävät tämän yhteisen                                                                                                    | eurooppalaisen                                              |             |            |                    |
| Päivämäärä:                                                                                                    |                                                                                                    |                                                                                                    |                                                             |             |            |                    |
| Paikka:                                                                                                    |                                                                                                    |                                                                                                    | JP.                                                         |             |            |                    |
| << Edellinen                                                                                                    |                                                                                                    |                                                                                                    | Tallenna                                                    |             |            |                    |
|                                                                                                    |                                                                                                    |                                                                                                    |                                                             |             |            |                    |
| ävtä lomakkeen                                                                                                    | täyttäjän yhteve                                                                                                    | tiedot iolta ha                                                                                                    | nkintavka                                                   | ikkö voi n  | vvtää lieä | tiotoja tarvittaes |
| ttyen kelpoisuus                                                                                                    | sehtojen täyttym                                                                                                    | iseen. Halutes                                                                                                    | sasi voi (                                                  | esikatsella | ESPD-lon   | naketta.           |
| LIKKAA LOPUK                                                                                                    | SI "Lähetä". Kuv                                                                                                    | /a 22.                                                                                                    |                                                             | \           |            |                    |

| Dim 90002 / WC- JA SU<br>EU-hankintailmoitus<br>Ilmoitettu: 17.1.2017 10: |                                     |                                         |                                          |                        |
|---------------------------------------------------------------------------|-------------------------------------|-----------------------------------------|------------------------------------------|------------------------|
| Tarjouspyynnön<br>tiivistelmä                                             | Koko tarjous-<br>pyyntö ja liitteet | Päävastuullisen<br>tarjoajan vastaukset | Ryhmittymän jäsenen<br>kelpoisuus (ESPD) | Selvityksen<br>lähetys |
| Kun olet vastannut kaik                                                   | kiin kysymyksiin, voit lähe         | ttää vastaukset alta                    |                                          |                        |
| Kelpoisuusselvityksen                                                     | yhteyshenkilö: esim. Ma             | tti Mallikas, 040-123 45678             | $\square$                                | <                      |
|                                                                           |                                     |                                         |                                          |                        |
| Tallenna vastaukset,                                                      | , mutta älä lähetä                  | << Edellinen vaihe                      | 🐉 Esik                                   | atselu LÄHETÄ          |

Avautuu seuraava näkymä, jossa on vahvistus ESPD-lomakkeen lähetyksestä.

Kuva 23.

| istelmä                       | pyyntö ja liitteet         | Päävastuullisen<br>tarjoajan vastaukset | Ryhmittymän jäsenen<br>kelpoisuus (ESPD) | Selvitykser<br>lähetys |
|-------------------------------|----------------------------|-----------------------------------------|------------------------------------------|------------------------|
| Vahvistus ryh                 | mittymän jäsenen kelp      | ooisuusselvityksen lähettän             | nisestä                                  |                        |
| Ryhmittymän j<br>määräajassa. | äsenen kelpoisuusselvi     | tys ilmoittaminesi tietoineen           | on tallentunut hankintayksikön           | järjestelmään          |
| Ryhmittymän j                 | jäsenen kelpoisuusselvi    | tyksen tiedot:                          |                                          |                        |
| 90002 / WC- J.                | A SUIHKUAPUVÄLINEE         | ET                                      |                                          |                        |
| Ryhmittymän j                 | jäsenen kelpoisuusselvi    | tyksen jättäjä:                         |                                          |                        |
| Konsulttitoimis               | sto Melu                   |                                         |                                          |                        |
| Tero Taskinen                 |                            |                                         |                                          |                        |
| Ryhmittymän j                 | jäsenen kelpoisuusselvi    | tys jätetty                             |                                          |                        |
| 7.2.2017 15:5                 | 7:59                       |                                         |                                          |                        |
| Tariousnalvelu                | u fi:ssä svöttämäsi tiedo: | t                                       |                                          |                        |

<< Takaisin tarjouspyyntölistaan

Varsinainen tarjoaja El kuitenkaan saa tietoa siitä, että ryhmittymän jäsen on lähettänyt ESPDlomakkeen järjestelmässä.

Täytetty ja lähetetty ESPD-lomake näkyy varsinaisella tarjoajalla siten, että hän kirjautuu keskeneräiselle tarjoukselleen ja siirtyy välilehdelle tarjouksen lähetys, jossa ryhmittymän jäsenen vastaukset on ladattavissa PDF-muodossa. <u>Tarjoajan tulee hyväksyä tai hylätä ryhmittymän jäsenen vastaukset klikkaamalla oikeaa vaihtoehtoa.</u> Ennen tätä lopullista tarjousta ei voi lähettää järjestelmän kautta.

Tässä esimerkissä on myös nimetty toinen ryhmittymän jäsen, jolle ei vielä ole edes lähetetty täydennyspyyntöä.

Kuva 24.

| Aikaisemmin aloitettu                                        | ı tarjous avattu mud                   | kattavaksi!                 |                                         |                                      |                       |
|--------------------------------------------------------------|----------------------------------------|-----------------------------|-----------------------------------------|--------------------------------------|-----------------------|
| B a 90002 / WC- JA EU-hankintailmoitus IImoitettu: 17.1.2017 | SUIHKUAPUVÄLINE<br>10:41:48, määräaika | ET                          | a                                       |                                      |                       |
| Tarjouspyynnön<br>tiivistelmä                                | Koko tarjous-<br>pyyntö ja liitteet    | Kysymykset<br>ja vastaukset | Poissulkeminen ja<br>soveltuvuus (ESPD) | Hankinnan kohteen<br>tietojen syöttö | Tarjouksen<br>lähetys |
| RYHMITTYMÄN JÄS                                              | ENTEN KELPOISUU                        | SSELVITYKSET                |                                         |                                      | 7                     |
| Talouden toimij                                              | an nimi S                              | ähköpostiosoite             |                                         |                                      |                       |
| t 🔾 Jäsen 1, Y-tunn                                          | us il                                  | ona.sola@tuomilogi          | istiikka.fi 🔀 Hyväksy vast              | aukset >> Hylkää vastau              | kset >>               |
| Jäsen 2, Y-tunni                                             | us s                                   | dgsdg.sdgsdgs@tuoi          | milo Lähetä tietojen                    | täydennyspyyntö >>                   |                       |

Tässä esimerkissä vastaukset hyväksyttiin, jolloin pallo muuttuu vihreäksi. Tarjoaja voi kuitenkin vielä peruuttaa hyväksynnän ja hylätä vastaukset, jolloin ryhmittymän jäsen saa sähköpostin. Kuva 25.

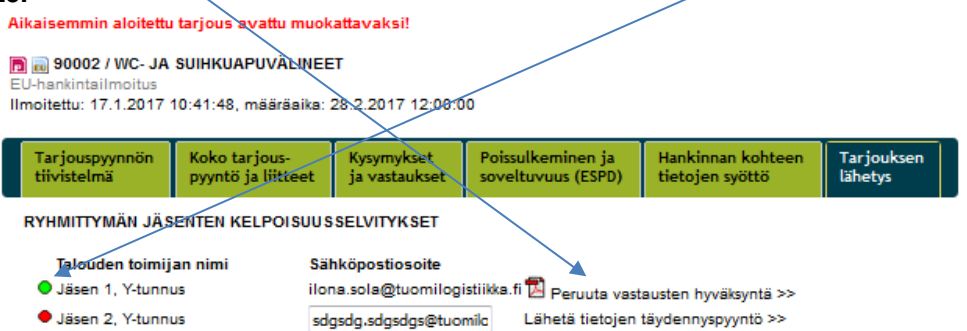

Jos tarjoaja hylkää ryhmittymän jäsenen vastaukset, niin sitten tarjoajan tulee lähettää ryhmittymän jäsenelle ESPD-lomakkeen täydennyspyyntö uudelleen ja jäsen käy korjaamassa vastauksiaan.

| nuokattavaksi!                          |                                                                                                    |                                                                                                    |                                                                                                    |                                                                                                    |                                                                                                    |
|-----------------------------------------|----------------------------------------------------------------------------------------------------|----------------------------------------------------------------------------------------------------|----------------------------------------------------------------------------------------------------|----------------------------------------------------------------------------------------------------|----------------------------------------------------------------------------------------------------|
| INEET<br>aika: 28.2.2017 12:00:(        | 00                                                                                                    |                                                                                                    |                                                                                                    |                                                                                                    |                                                                                                    |
| Kysymykset<br>ja vastaukset             | Poissulkeminer<br>soveltuvuus (E                                                                                                    | n ja<br>SPD)                                                                                                    | Hankinnan kohteen<br>tietojen syöttö                                                                                                    | Tarjouksen<br>lähetys                                                                                                    |                                                                                                    |
| SUUSSELVITYKSET                         |                                                                                                    |                                                                                                    |                                                                                                    |                                                                                                    |                                                                                                    |
| Talouden toimijan nimi Sähköpostiosoite |                                                                                                    |                                                                                                    |                                                                                                    |                                                                                                    |                                                                                                    |
| ilona.sola@tuomilogis                   | tiikk 🖾 Lähetä ti                                                                                                    | etojen                                                                                                    | täydennyspyyntö uudelle                                                                                                    | en >>                                                                                                    |                                                                                                    |
| sdgsdg.sdgsdgs@tuo                      | milc Lähetä tietoj                                                                                                    | en täyd                                                                                                    | dennyspyyntö >>                                                                                                    |                                                                                                    |                                                                                                    |
|                                         | NUOKAITAVAKSI!<br>INEET<br>aika: 28.2.2017 12:00:(<br>Kysymykset<br>ja vastaukset<br>SUU SSELVITYK SET<br>Sähköpostiosoite<br>iona.sola@tuomilogis<br>sdgsdg.sdgsdgs@tuo | NUOKATTAVAKSI!<br>INEET<br>aika: 28.2.2017 12:00:00<br>Kysymykset<br>ja vastaukset<br>SUU S SELVITYK SET<br>Sähköpostiosoite<br>iona.sola@tuomilogistiikk<br>sdgsdg.sdgsdgs@tuomilo | INEET<br>aika: 28.2.2017 12:00:00<br>Kysymykset<br>ja vastaukset<br>SUU SSELVITYK SET<br>Sähköpostiosoite<br>iona.sola@tuomilogistiikk<br>sdgsdg.sdgsdgs@tuomilo | NUOkattavaksi!         INEET         aika: 28.2.2017 12:00:00         Et       Kysymykset<br>ja vastaukset         Poissulkeminen ja<br>soveltuvuus (ESPD)         Hankinnan kohteen<br>tietojen syöttö         SUU SSELVITYK SET         Sähköpostiosoite         iona.sola@tuomilogistiikk<br>sdgsdg.sdgsdgs@tuomilo         Lähetä tietojen täydennyspyyntö uudelle | NUOkattavaks!!         INEET         aika: 28.2.2017 12:00:00         Interview       Poissulkeminen ja<br>soveltuvuus (ESPD)         Hankinnan kohteen<br>lietojen syöttö       Tarjouksen<br>lihetys         SUU SSELVITYK SET         Sähköpostiosoite         iona.sola@tuomilogistiikk<br>sdgsdg.sdgsdgs@tuomilc       Lähetä tietojen täydennyspyyntö vudelleen >> |

LOPUKSI: Kaikkien ryhmittymän jäsenten ja nimettyjen alihankkijoiden, joiden voimavaroja hyödynnetään, tulee palauttaa ESPD-lomake tarjouspalvelussa ennen kuin varsinainen tarjoaja voi jättää tarjouksensa tarjouskilpailuun!!

Tarjoajan vastuulla on huolehtia, että tarjous laaditaan ja täytetään oikein myös ryhmittymän jäsenten ja alihankkijoiden osalta.

Kysymykset liittyen ESPD-lomakkeen täyttämiseksi tulee esittää tarjouspyynnössä mainitulle asiantuntijalle (Tuomi Logistiikka Oy). LUE KUITENKIN ENSIN TÄMÄ OHJE!